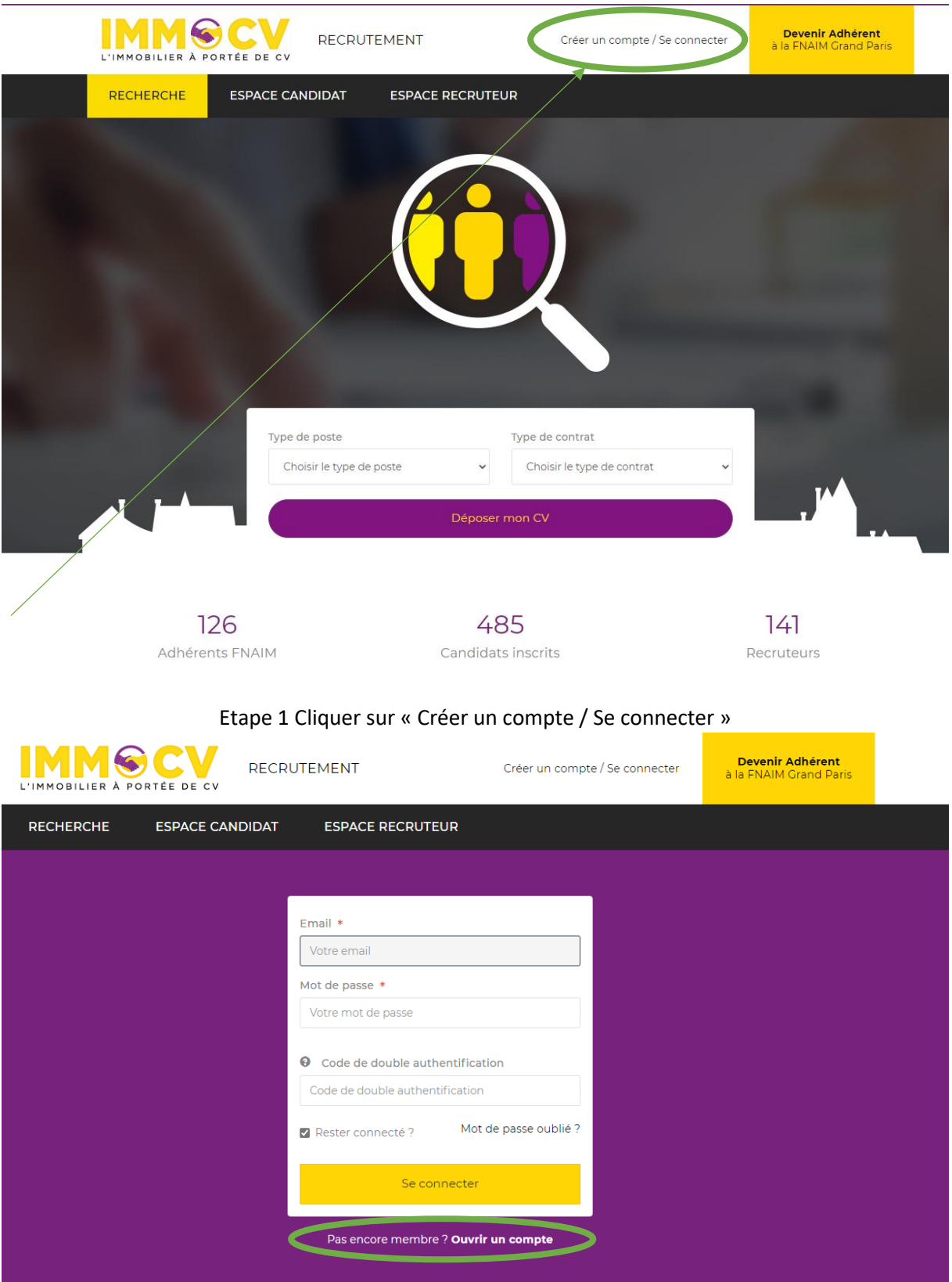

## Créer son compte candidat sur immocv.fr

Etape 2 Appuyer sur « Ouvrir un compte »

| CANDIDAT | Vous aurez la possibilité de poster votre CV et le<br>rendre accessible aux recruteurs. | RECRUTEUR | Vous aurez la possibilité de consulter les CVs de ne<br>candidats et de les contacter. |
|----------|-----------------------------------------------------------------------------------------|-----------|----------------------------------------------------------------------------------------|

Etape 3 Appuyer sur « CANDIDAT »

| Informations personnelles                                                                                                    |                                                                                                    |
|----------------------------------------------------------------------------------------------------|----------------------------------------------------------------------------------------------------|
| Nom *                                                                                                    | Prénom *                                                                                                    |
|                                                                                                    |                                                                                                    |
| Email *                                                                                                    | Téléphone                                                                                                    |
|                                                                                                    |                                                                                                    |
| Adresse *                                                                                                    | Complément d'adresse                                                                                                    |
|                                                                                                    |                                                                                                    |
| Ville *                                                                                                    | Code postal *                                                                                                    |
|                                                                                                    |                                                                                                    |
| Comment nous avez-vous connus ?                                                                                                    | Précisez                                                                                                    |
| ~                                                                                                    |                                                                                                    |
| Sécurité                                                                                                    |                                                                                                    |
| Mot de passe *                                                                                                    | Répéter le mot de passe *                                                                                                    |
|                                                                                                    |                                                                                                    |
| Le mot de passe doit contenir au moins 8 caractères, une lettre en<br>majuscule et un caractère spécial.                                                                                                    |                                                                                                    |
| Code de vérification                                                                                                    |                                                                                                    |
| n <b>eh0 X</b> a                                                                                                    |                                                                                                    |
| Cliquez sur le code de vérification pour en changer                                                                                                    |                                                                                                    |
| Les informations recueillies sur ce formulaire avec votre consentement sont enregistrée<br>Elles sont nécessaires à la mise en œuvre des services associés à « Mon compte candida<br>règlement n°2016/679 dit Règlement Général sur la Protection des Données, vous dispo<br>concernant. Pour en savoir plus, <b>cliquez ic</b> i. | s dans un fichier informatisé par la FNAIM Grand Paris 27bis, avenue de Villiers 75017 PARIS.<br>t » et sont conservées pendant une durée maximale de deux ans. Conformément au<br>sez d'un droit d'accès, de modification, de rectification, de suppression des données vous |
| Ercochant cette case, vous reconnaissez avoir pris connaissance et a                                                                                                    | ccepter sans réserve les CGU/la politique de confidentialité.                                                                                                    |
|                                                                                                    | Valider                                                                                                    |

Etape 4 Remplir les champs avec vos informations,

Le mot de passe doit contenir une Majuscule, un Caractère spécial, un Chiffre et au moins 8 caractères nous vous conseillons **Prénom@NOM1999--> année de naissance** 

Bien cocher la case avant de valider

| L'IMMOBILIER À PORTÉE DE CV                    | RECRUTEMENT                                                | 🛔 Mon compte | <b>്</b> Déconnexion |
|------------------------------------------------|------------------------------------------------------------|--------------|----------------------|
| RECHERCHE DÉPOSER M                            | ION CV                                                     |              |                      |
|                                                | Mon compte                                                 |              |                      |
| teste2 teste2                                  | Contact<br>teste2 teste2<br>⊠ accueil3@fnaimgrandparis.com |              |                      |
| Mes informations<br>Mon mot de passe<br>Mon CV |                                                            |              |                      |
|                                                |                                                            |              |                      |

Etape 5 cliquez sur « Déposer mon CV »

## ATTENTION !

## BIEN REMPLIR TOUT LES CHAMPS DE CETTE ETAPE SANS QUOI VOTE PROFIL NE SERA PAS VISIBLE !

|                                                | Type de poste *                           |              | Type de contrat *     |                                                        |                                                          |
|------------------------------------------------|-------------------------------------------|--------------|-----------------------|--------------------------------------------------------|----------------------------------------------------------|
|                                                | Sélectionner                              |              |                       | Sélectionner                                           |                                                          |
| teste2 teste2                                  | Département *                             |              | Années d'expérience * |                                                        |                                                          |
| Mes informations                               | 01 Ain                                    |              | ~                     | Moins de 2 ans                                         | ~                                                        |
| Mes informations<br>Mon mot de passe<br>Mon CV | Diplômes *<br>Sans diplôme<br>BAC+3<br>CV | BAC<br>BAC+4 |                       | <ul> <li>□ BAC Pro/BEP/CAP</li> <li>□ BAC+5</li> </ul> | <ul> <li>BAC+2/DUT/BTS</li> <li>BAC+6 et &gt;</li> </ul> |

Etape 6 Remplissez les informations demandées et vous pouvez importer votre CV en PDF (attention celui ne sera vu par les recruteurs qu'après avoir lu les éléments remplis à l'étape suivante)

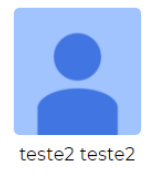

Mes informations Mon mot de passe Mon CV

## Mon CV > Expériences

| Expérience          |              |             |                 |              | + -       |
|---------------------|--------------|-------------|-----------------|--------------|-----------|
| Intitulé du poste * | Entreprise * |             | Lieu<br>Ex : Pa | aris, France |           |
| Date de début *     |              | Date de fin |                 |              |           |
| Mois 🗸              | Année 🗸      | Mois        | ~               | Année        | ~         |
| Description         |              |             |                 |              |           |
|                     |              |             |                 |              |           |
|                     |              |             |                 |              |           |
|                     |              |             |                 |              |           |
|                     |              |             |                 |              | Suivant - |

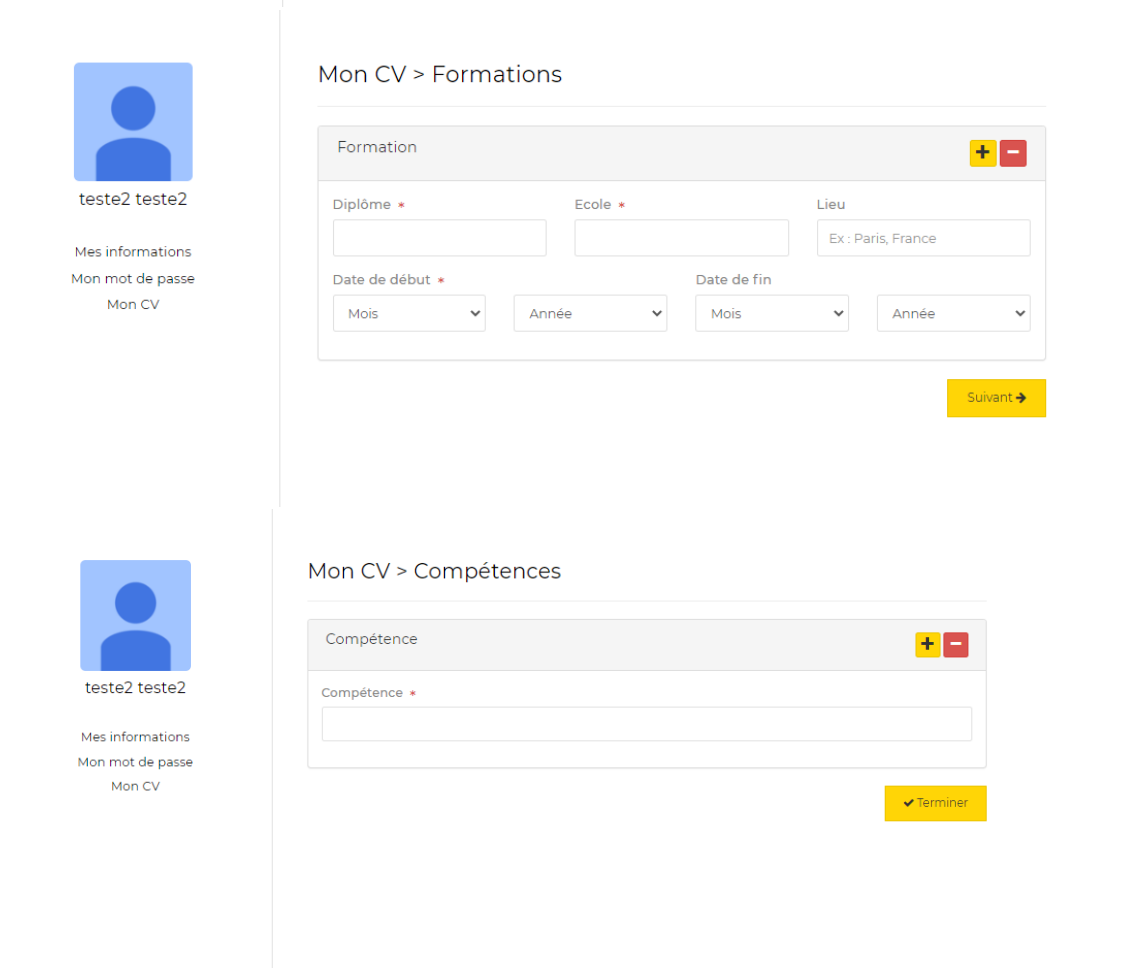

Etape 7 Et pour finir il est important de bien remplir vos expériences, formations et compétences en précisant chaque mission effectuée.

Vous pouvez rajouter dans Compétances votre date de disponibilité.

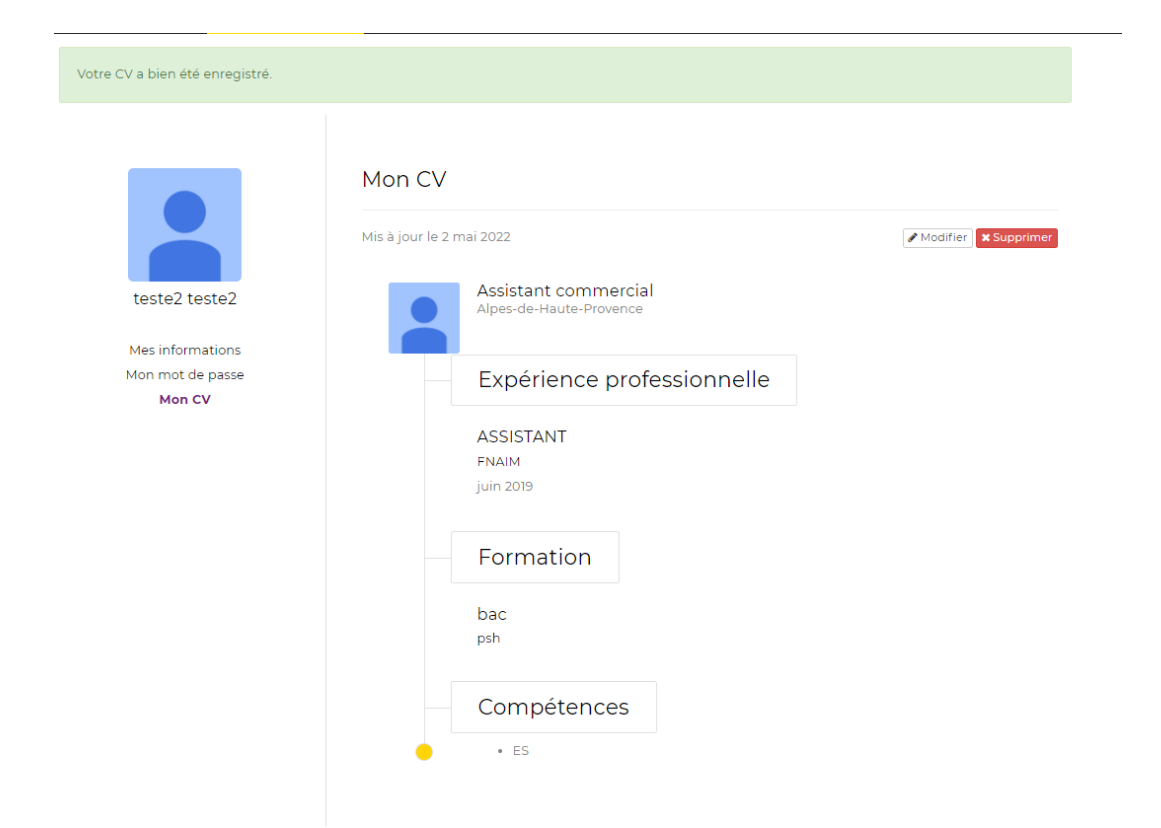

L'inscription est complétée lorsque vous arrivez sur la page ci-dessus.

Votre profil est maintenant visible par les recruteurs.